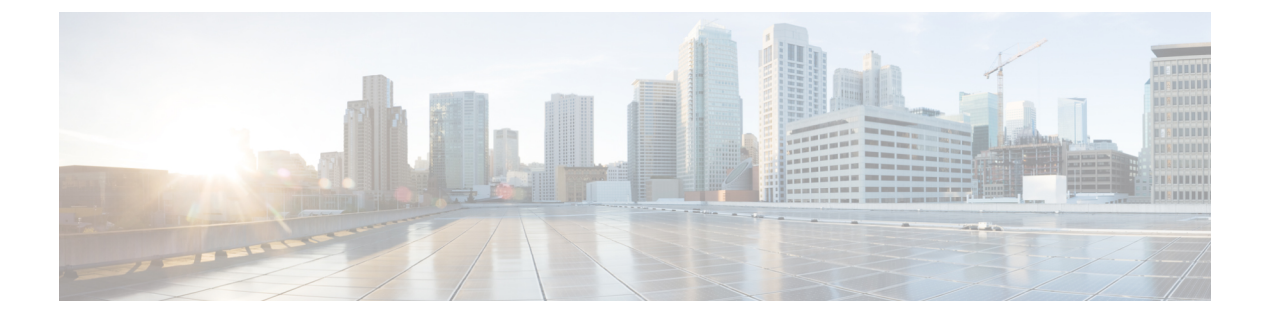

# 高可用性のインストール

この章は、次の項で構成されています。

- ・高可用性アクティブ/スタンバイの概要 (1ページ)
- ・高可用性アクティブ/スタンバイの仕組み (2ページ)
- ユーザデータを使用した ESC 高可用性アクティブ/スタンバイの展開(HA アクティブ/ス タンバイペア) (2ページ)
- ESC 高可用性アクティブ/スタンバイの展開(スタンドアロンインスタンス) (6 ページ)
- ESC HA アクティブ/スタンバイに関する特記 (8 ページ)
- •高可用性アクティブ/スタンバイのトラブルシューティング (8ページ)

### 高可用性アクティブ/スタンバイの概要

ESCは、アクティブ/スタンバイおよびアクティブ/アクティブモデルの形式で高可用性(HA) をサポートします。アクティブ/スタンバイモデルでは、ESC障害を防止し、サービスの中断 を最小限に抑えてESCサービスを提供するために、ネットワークに2つのESCインスタンス が展開されます。アクティブESCインスタンスで障害が発生しても、スタンバイインスタン スが自動的にESCサービスを引き継ぎます。ESCHAアクティブ/スタンバイは、次のシング ルポイント障害を解決します。

- •ネットワーク障害
- 停電
- •VM インスタンスのダウン
- •スケジュールされたダウンタイム
- •ハードウェアに関する問題
- 内部アプリケーションの障害

### 高可用性アクティブ/スタンバイの仕組み

高可用性アクティブ/スタンバイの展開は、アクティブとスタンバイの2つの ESC インスタン スで構成されます。通常の状況では、アクティブ ESC インスタンスによってサービスが提供 されます。対応するスタンバイインスタンスはパッシブ状態になります。スタンバイインスタ ンスは、アクティブインスタンスと常時通信して、アクティブインスタンスのステータスをモ ニタします。アクティブ ESC インスタンスに障害が発生すると、スタンバイインスタンスが ESC サービスを自動的に引き継ぎ、最小限の中断で ESC サービスの提供を継続します。

スタンバイインスタンスにもアクティブインスタンスのデータベースの完全なコピーが存在し ますが、アクティブインスタンスに障害が発生しない限り、スタンバイインスタンスがアク ティブにネットワークを管理することはありません。アクティブインスタンスに障害が発生す ると、スタンバイが自動的に引き継ぎます。アクティブインスタンスの復元中、スタンバイイ ンスタンスがアクティブインスタンスを引き継ぎ、サービスを管理します。

障害が発生したインスタンスが復元されると、元のアクティブインスタンスを使用してネット ワーク管理を再開するためのフェールバック操作を開始できます。

ESCインスタンスは、キープアライブサービスを使用して管理されます。ESCインスタンス間の VM ハンドシェイクは、IPv4 ネットワーク上で キープアライブサービスを介して行われます。

# ユーザデータを使用したESC高可用性アクティブ/スタン バイの展開(HA アクティブ/スタンバイペア)

#### 始める前に

- Cisco Elastic Services Controller (ESC) 高可用性(HA) アクティブ/スタンバイでは、キー プアライブを維持し、アクティブノードとスタンバイノード間でデータベースを複製する ためのネットワークが必要です。両方のESCVMには、同じネットワークに接続する少な くとも1つのネットワークインターフェイスが必要であり、ネットワークを介して相互に 通信できる必要があります。
- 2つの ESC VM が異なるホストとデータストアに配置されることを確認し、シングルポイント障害を防止できるようにします。

ESC HA アクティブ/スタンバイを、次のいずれかの方法で VMware vCenter または vSphere に 展開できます。

- ESC HA アクティブ/スタンバイを高可用性アクティブ/スタンバイペアとしてユーザデー タを使用して展開する(ESC 4.2 でサポート)
- ・ESC HA アクティブ/スタンバイを、2 つのスタンドアロンインスタンスとして展開し、 POST 設定を使用してそれらを高可用性ペアとして設定します。詳細については、「ESC 高可用性アクティブ/スタンバイの展開(スタンドアロンインスタンス)」のセクション を参照してください。

ESC HA アクティブ/スタンバイを、高可用性アクティブ/スタンバイペアとしてユーザデータ を使用して VMware vCenter または vSphere に展開するには、ユーザデータファイルを HA アク ティブ/スタンバイインスタンスごとに定義し、次に、各インスタンスのユーザデータを ovftool を介して指定します。ユーザデータのエンコードは、ovftool スクリプトの一連のコマンドを介 して行われ、その結果は、ovftoolの「-prop:user-data=」プロパティの変数として設定されま す。

- (注) 「admin user/password」および「confd user/password」プロパティは、必須のOVFプロパティです。これらのプロパティは、ユーザデータファイルでは定義できません。
  - ・ESC HA アクティブ/スタンバイの2つの VM を定義します。

```
ユーザデータ1
```

```
#cloud-config
ssh pwauth: True
write files:
 - path: /etc/cloud/cloud.cfg.d/sys-cfg.yaml
   content: |
     network:
       version: 1
       config:
       - type: nameserver
         address:
          - 161.44.124.122
       - type: physical
         name: eth0
         subnets:
         - type: static
           address: 172.16.0.0
           netmask: 255.255.255.0
           routes:
           - gateway: 172.16.0.0
             network: 0.0.0.0
             netmask: 0.0.0.0
 - path: /opt/cisco/esc/esc-config/esc-config.yaml
   content: |
      resources:
        confd:
          option: start-phase0
        drbd:
          nodes:
          -172.16.0.0
          - 172.16.1.0
          run forever: true
        esc_service:
          depend on: filesystem
          type: group
        escmanager:
          depend on:
          - pgsql
          - mona
          - vimmanager
        etsi:
          depend on: pgsgl
          startup: false
        filesvstem:
          depend on: drbd:active
```

```
keepalived:
    vip: 172.16.2.0
    portal:
        depend_on: escmanager
        startup: false
        snmp:
            startup: false
runcmd:
        - [ cloud-init-per, once, escadm_ovf_merge, sh, -c, "/usr/bin/escadm ovf merge"]
        - [ cloud-init-per, once, escservicestart, sh, -c, "chkconfig esc_service on &&
        service esc_service start"]
```

#### ユーザデータ2

```
#cloud-config
ssh pwauth: True
write files:
 - path: /etc/cloud/cloud.cfg.d/sys-cfg.yaml
   content: |
     network:
      version: 1
      config:
       - type: nameserver
        address:
         - 161.44.124.122
       - type: physical
        name: eth0
         subnets:
         - type: static
           address: 172.16.1.0
          netmask: 255.255.255.0
          routes:
           - gateway: 172.16.0.0
            network: 0.0.0.0
             netmask: 0.0.0.0
 - path: /opt/cisco/esc/esc-config/esc-config.yaml
   content: |
      resources:
        confd:
          option: start-phase0
        drbd:
         nodes:
          - 172.16.0.0
          - 172.16.1.0
         run forever: true
        esc service:
          depend on: filesystem
          type: group
        escmanager:
         depend_on:
          - pgsql
          - mona
          - vimmanager
        etsi:
          depend on: pgsql
          startup: false
        filesystem:
         depend on: drbd:active
        keepalived:
         vip: 172.16.2.0
        portal:
         depend_on: escmanager
          startup: false
        snmp:
          startup: false
```

runcmd:

- [ cloud-init-per, once, escadm\_ovf\_merge, sh, -c, "/usr/bin/escadm ovf merge"] - [ cloud-init-per, once, escservicestart, sh, -c, "chkconfig esc\_service on && service esc\_service start"]

- 各VMインスタンスについて、OVFtoolを2回呼び出す必要があります。各インスタンスは、ハッシュ化されたユーザデータを指す「--prop:user-data」プロパティを提供する必要があります。
- ここでは、172.16.0.0および172.16.1.0(フローティング) IPをインスタンスに、172.16.2.0 をKAD\_VIPとして使用するHAアクティブ/スタンバイインスタンスのペアをブートする 例を示しています。

```
user data 1=`cat ./user-data-1`
user data 2=`cat ./user-data-2`
dec user data 1=`echo "$user data 1" | base64 | tr -d '[:space:]'`
dec_user_data_2=`echo "$user_data_2" | base64 | tr -d '[:space:]'`
# vcenter-16 is the developer lab for vmware5
ESC OVA=/scratch/BUILD-${ESC IMAGE}/BUILD-${ESC IMAGE}.ova
# All valid deployment options:
           2CPU-4GB
           4CPU-8GB (default)
#
           4CPU-8GB-2Net
#
#
           4CPU-8GB-3Net
DEPLOYMENT OPTION="4CPU-8GB-2Net"
deploy vmware vm1() {
/usr/bin/ovftool \
--powerOn \
--acceptAllEulas \
--noSSLVerify \
--datastore=$VM WARE DATASTORE NAME \
--diskMode=thin \
--name=$INSTANCE_NAME"-0" \
--deploymentOption=$DEPLOYMENT OPTION \
--vmFolder=$FOLDER \
--prop:admin username=$ESC VM USERNAME --prop:admin password=$ESC VM PASSWORD \
--prop:esc hostname=$INSTANCE NAME"-0" \
--prop:rest username=$REST USERNAME \
--prop:rest_password=$REST_PASSWORD \
--prop:portal username=$PORTAL USERNAME \
--prop:portal_password=$PORTAL_PASSWORD \
--prop:confd admin username=$CONFD USERNAME \
--prop:confd admin password=$CONFD PASSWORD \
--prop:vmware_vcenter_port=$VMWARE VCENTER PORT \
--prop:vmware_vcenter_ip=$VM_WARE_VCENTER_IP \
--prop:vmware datastore host=$VM WARE DATASTORE HOST \
--prop:vmware_datacenter_name=$VM_WARE_DATACENTER NAME \
--prop:vmware vcenter username=$VM WARE VCENTER USERNAME \
--prop:vmware_datastore_name=$VM_WARE_DATASTORE_NAME \
--prop:vmware_vcenter_password=$VM_WARE_VCENTER_PASSWORD \
--prop:net1 ip=$NET1 IP1 \
--prop:net2 ip=$NET2 IP1 \
--prop:gateway=$ESC GATEWAY \
--prop:https rest=$HTTPS REST \
--prop:user-data=$dec user data 1 \
--net: "Network1=VM Network" --net: "Network2=MgtNetwork" --net: "Network3=VNFNetwork"
 \
    $ESC OVA
vi://$VM WARE VCENTER USERNAME:$VM WARE VCENTER PASSWORD@$VM WARE VCENTER IP/
$VM WARE DATACENTER NAME/host/$VM WARE DATASTORE CLUSTER
deploy vmware vm2() {
/usr/bin/ovftool \
```

```
--powerOn \
--acceptAllEulas \
--noSSLVerify \
--datastore=$VM WARE DATASTORE NAME \
--diskMode=thin \
--name=$INSTANCE NAME"-1" \
--deploymentOption=$DEPLOYMENT OPTION \
--vmFolder=$FOLDER \
--prop:admin username=$ESC VM USERNAME --prop:admin password=$ESC VM PASSWORD \
--prop:esc hostname=$INSTANCE NAME"-1" \
--prop:rest_username=$REST USERNAME \
--prop:rest password=$REST PASSWORD \
--prop:portal username=$PORTAL USERNAME \
--prop:portal_password=$PORTAL_PASSWORD \
--prop:confd admin username=$CONFD USERNAME \
--prop:confd_admin_password=$CONFD_PASSWORD \
--prop:vmware vcenter port=$VMWARE VCENTER PORT \
--prop:vmware_vcenter_ip=$VM_WARE_VCENTER_IP \
--prop:vmware datastore host=$VM WARE DATASTORE HOST \
--prop:vmware datacenter name=$VM WARE DATACENTER NAME \
--prop:vmware_vcenter_username=$VM_WARE_VCENTER_USERNAME \
--prop:vmware_datastore_name=$VM_WARE_DATASTORE_NAME \
--prop:vmware vcenter password=$VM WARE VCENTER PASSWORD \
--prop:net1_ip=$NET1_IP2 \
--prop:net2 ip=$NET2 IP2 \
--prop:gateway=$ESC GATEWAY \
--prop:https rest=$HTTPS REST \
--prop:user-data=$dec user data 2 \
--net:"Network1=VM Network" --net:"Network2=MgtNetwork" --net:"Network3=VNFNetwork"
\backslash
    $ESC OVA
vi://$VM WARE VCENTER USERNAME:$VM WARE VCENTER PASSWORD@$VM WARE VCENTER IP/
$VM WARE DATACENTER NAME/host/$VM WARE DATASTORE CLUSTER
deploy vmware vm1
deploy vmware vm2
```

 VM が正常に展開された後に、ESC HA アクティブ/スタンバイのステータスを確認できます。1つの VM インスタンスがマスターとして起動され、他の VM インスタンスが STANDBY であることがわかります。

# ESC高可用性アクティブ/スタンバイの展開(スタンドア ロンインスタンス)

VMware vCenter または vSphere で ESC HA アクティブ/スタンバイを展開するには、2 つの別個 のスタンドアロンノードを最初にインストールする必要があります。スタンドアロン ESC イ ンスタンスがインストールされた後、次を使用して、これらのノードがアクティブとスタンバ イになるように再設定します。

- kad\_vip
- kad\_vif
- ha node list

(注)

- ESC VM ごとに、*escadm* ツールを実行して ESC HA アクティブ/スタンバイパラメータを 設定した後、escadm サービスをリロードして再起動する必要があります。
  - ESC HA アクティブ/スタンバイを展開する際、kad\_vip 引数を使用すると、エンドユーザ がアクティブ ESC インスタンスにアクセスできるようになります。

#### 手順

- **ステップ1** ESC スタンドアロンインスタンスにログインします。
- **ステップ2** 管理者ユーザとして、アクティブインスタンスとスタンバイインスタンスの両方で*escadm*ツー ルを実行し、対応する引数を指定します。
  - **kad\_vip**: keepalived VIP (仮想 IP) の IP アドレスと keepalived VIP のインターフェイスを 指定します (ESC-HA アクティブ/スタンバイ)。
  - kad\_vif: keepalived 仮想 IP と keepalived VRRPのインターフェイスを指定します(ESC-HA アクティブ/スタンバイ)。VIP インターフェイスが引数 kad\_vip を使用してすでに指定されている場合は、引数 kad\_vip を使用して keepalived VRRP のインターフェイスのみを指定することもできます。
  - ha\_node\_list: DRDB 同期のため、アクティブ/スタンバイクラスタに含まれるHAアクティブ/スタンバイノードのIPアドレスのリストを指定します。この引数は、レプリケーションベースのHAアクティブ/スタンバイソリューションのみに使用されます。複数のネットワークインターフェイスを持つESCインスタンスの場合、IPアドレスは、引数 --kad\_vifで指定されたネットワーク内にある必要があります。

```
$ sudo escadm ha set --kad_vip= <ESC_HA_VIP> --kad_vif= <ESC_KEEPALIVE_IF>
--ha_node_list= <ESC_NODE_1_IP> <ESC_NODE_2_IP>
$ sudo escadm reload
$ sudo escadm restart
```

- **ステップ3** 再起動後、1つの ESC VM はアクティブ状態になり、もう1つはスタンバイ状態になる必要が あります。
- **ステップ4** VIP が外部から到達可能になるように、両方の VM で許可されたアドレスペアに VIP を追加し ます。
- **ステップ5** 各 ESC インスタンスのステータスを確認します。

# sudo escadm status

次の表に、ステータスを確認するための他のコマンドをいくつか示します。

| ステータス                  | CLIコマンド                             |
|------------------------|-------------------------------------|
| ESC HA アクティブ/スタンバイのロール | cat /opt/cisco/esc/keepalived_state |

| ESC の正常性       | sudo escadm health                                                                                                    |
|----------------|----------------------------------------------------------------------------------------------------|
| ESC サービスのステータス | 詳細情報 (VIM マネージャ、SNMP、ポータ<br>ル、ESC マネージャ、keepalived のステータス<br>など)を表示するには、「-v」を追加します。<br>sudo escadm statusv<br>詳細なステータスを確認するに<br>は、/var/log/esc/escadm.log をチェックします。 |

### ESC HA アクティブ/スタンバイに関する特記

- •HA アクティブ/スタンバイフェールオーバーには、動作可能な管理対象 VNF の数に基づいて約2~5分かかります。ESC サービスは、スイッチオーバー時間中は使用できません。
- トランザクション中にスイッチオーバーがトリガーされると、すべての未完了のトランザクションがドロップされます。要求は、ESCからの応答を受信しない場合、ノースバウンドインターフェイスによって再送信される必要があります。

## 高可用性アクティブ/スタンバイのトラブルシューティン グ

- ネットワーク障害をチェックします。ネットワークに問題が発生している場合は、次の詳細情報をチェックする必要があります。
  - 割り当てられている IP アドレスは正しいもので、OpenStack 設定に基づいている必要 があります。
  - •各ネットワークインターフェイスのゲートウェイでpingが応答する必要があります。
- トラブルシューティングの際には、次のログをチェックします。
  - ESC マネージャログ: /var/log/esc/escmanager.log
  - キープアライブログ: /var/log/messages (grep keepalived を実行)
  - ESC サービスステータスログ: /Var/log/esc/escadm.log